# 使用AnyConnect功能更新CUCM上的ASA证书 ,用于电话VPN

### 目录

<u>简介</u> <u>先决条件</u> <u>要求</u> <u>使用的组件</u> <u>背景信息</u> <u>如何更新ASA证书而不中断VPN电话服务?</u> <u>验证</u> 相关信息

# 简介

本文档介绍在Cisco Unified Communications Manager(CUCM)上通过具有AnyConnect功能的虚拟 专用网络(VPN)为电话更新自适应安全设备(ASA)证书的正确过程,以避免电话服务中断。

## 先决条件

#### 要求

Cisco 建议您了解以下主题:

- 具有AnyConnect功能的电话VPN。
- ASA和CUCM证书。

#### 使用的组件

本文档中的信息基于以下软件和硬件版本:

- •思科统一通信管理器10.5.2.15900-8。
- •思科自适应安全设备软件版本9.8(2)20。
- 思科IP电话CP-8841。

本文档中的信息都是基于特定实验室环境中的设备编写的。本文档中使用的所有设备最初均采用原 始(默认)配置。如果您的网络处于活动状态,请确保您了解所有命令的潜在影响。

### 背景信息

带AnyConnect的电话VPN功能允许通过VPN连接调配电话服务。

在电话准备好使用VPN之前,必须先在内部网络中进行调配。这需要直接访问CUCM TFTP(简单 文件传输协议)服务器。 完全配置ASA后的第一步是获取ASA超文本传输协议安全(HTTPS)证书并将其作为Phone-VPNtrust上传到CUCM服务器,并将其分配到CUCM中的正确VPN网关。这允许CUCM服务器构建IP电 话配置文件,告知电话如何到达CUCMASA。

电话必须在网络内部调配,才能在网络外部移动并使用VPN功能。 在内部调配电话后,可将其移至 外部网络进行VPN访问。

电话通过HTTPS在TCP端口443上连接到ASA。ASA以已配置的证书作出响应,并验证所提供的证书。

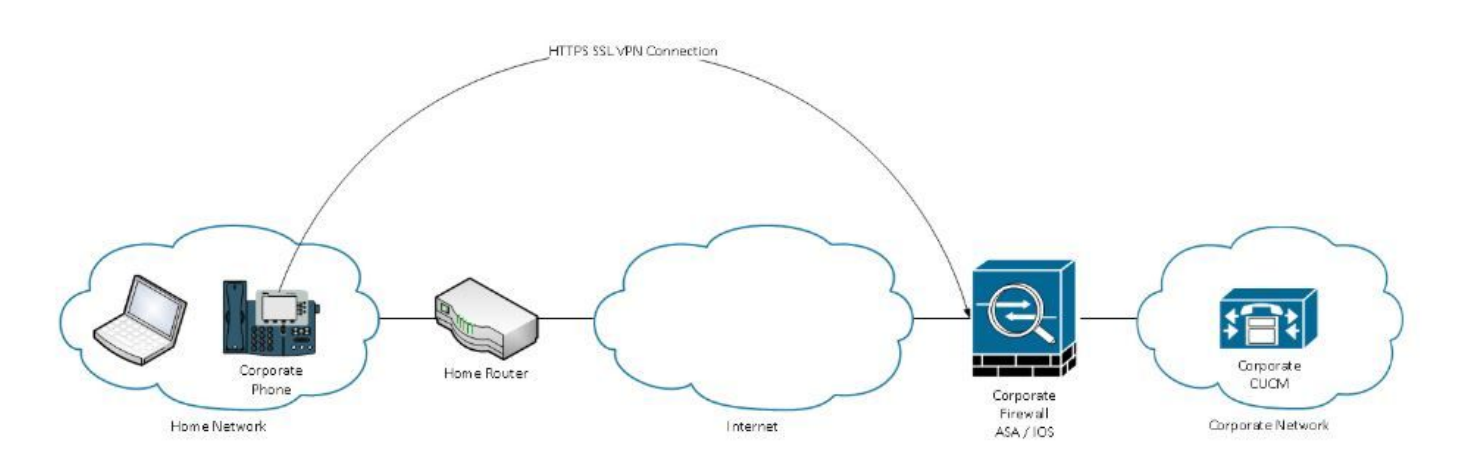

#### 如何更新ASA证书而不中断VPN电话服务?

在某些时候,ASA证书需要更改,例如,由于任何情况。

证书即将过期

证书是第3方签名的,证书颁发机构(CA)更改等

要避免通过VPN和AnyConnect连接到CUCM的电话的服务中断,需要执行一些步骤。

**警告:**如果不执行这些步骤,则需要在内部网络上重新调配电话,然后才能在外部网络上部署 电话。

步骤1.生成新的ASA证书,但尚未将其应用到接口。

证书可以是自签名或CA签名。

**注意:**有关ASA证书的详细信息,请参阅<u>配置数字证书</u>

步骤2.在CUCM中将该证书上传为CUCM发布者上的Phone VPN信任。

登录Call Manager并导航至Unified OS Administration > Security > Certificate Management > Upload Certificate > Select Phone-VPN-trust。

建议上传完整的证书链(如果根证书和中间证书已上传到CUCM上),请转至下一步。

警告:请记住,如果旧身份证书和新身份证书具有相同的CN(公用名),您需要遵循Bug <u>CSCuh19734</u>的解决方法,以避免新证书覆盖旧证书。这样,新证书就位于电话VPN网关配置 的数据库中,但旧证书不会被覆盖。

步骤3.在VPN网关上,选择两个证书(旧证书和新证书)。

#### 导航至Cisco Unified CM Administration > Advanced Features > VPN > VPN Gateway。

确保在此位置字段的VPN证书中同时包含两个证书。

| VPN Gateway Configura         | ition Related Lin                                                                                | ks: Back To |
|-------------------------------|--------------------------------------------------------------------------------------------------|-------------|
| Save 🗙 Delete [               | Copy 🔂 Add New                                                                                   |             |
| - Status                      |                                                                                                  |             |
| Status: Ready                 |                                                                                                  |             |
| - VPN Gateway Informatio      | on                                                                                               |             |
| VPN Gateway Name*             | STI-VPN-Phone                                                                                    |             |
| VPN Gateway Description       |                                                                                                  |             |
| VPN Gateway URL*              | https:// <sup>1</sup> 0.100.172.135 /VPNPhone                                                    |             |
| T<br>VDN Catavan Castificate  |                                                                                                  |             |
| VPN Certificates in your True | as<br>etetore                                                                                    |             |
|                               |                                                                                                  |             |
|                               | **                                                                                               |             |
| VPN Certificates in this Loca | subject: CN=sslvpn.gti-usa.net ISSUER: CN=RapidSSL RSA CA 2018,OU=www.digicert.com,O=DigiCert In | nc,C=US S/I |
| Save Delete Copy              | Add New                                                                                          |             |

步骤4.检查VPN组、配置文件和通用电话配置文件是否设置正确。

步骤5.重置电话。

此步骤允许电话下载新配置设置,并确保电话具有两个证书散列,以便他们可以信任旧证书和新证 书。

步骤6.在ASA接口上应用新证书。

在ASA接口上应用证书后,电话应信任该新证书,因为它们具有上一步中的两个证书散列。

#### 验证

使用此部分可确认您正确执行了这些步骤。

步骤1.打开旧ASA证书和新ASA证书,并记下SHA-1指纹。

| This certificate has be | en verified for the following uses:                                                                 |
|-------------------------|----------------------------------------------------------------------------------------------------|
| SSL Client Certificate  |                                                                                                    |
| SSL Server Certificate  |                                                                                                    |
| Issued To               |                                                                                                    |
| Common Name (CN)        | asa.cisco.lab                                                                                       |
| Organisation (O)        | <not certificate="" of="" part=""></not>                                                            |
| Organisational Unit (OU | I) <not certificate="" of="" part=""></not>                                                         |
| Serial Number           | 01:10:F5:AE:74:DB:49:E3:DC:BA:24:69:41:D6:63:65                                                     |
| Issued By               |                                                                                                    |
| Common Name (CN)        | RapidSSL RSA CA 2018                                                                                |
| Organisation (O)        | DigiCert Inc                                                                                        |
| Organisational Unit (OU | I) www.digicert.com                                                                                 |
| Period of Validity      |                                                                                                    |
| Begins On               | 26 June 2019                                                                                        |
| Expires On              | 26 June 2020                                                                                        |
| Fingerprints            |                                                                                                    |
| SHA-256 Fingerprint     | F3:F2:28:A2:98:BE:5C:A3:FD:B5:75:E6:A0:0B:5F:6F:<br>72:BF:09:D2:43:5E:12:D6:68:64:2E:C5:8E:9F:5E:85 |
| SHA1 Fingerprint        | BD:C4:63:AB:3D:22:BD:5A:74:E0:14:AE:9E:DA:E6:6D:90:31:9C:2F                                         |

步骤2.选择应通过VPN连接的电话并收集其配置文件。

注意:有关如何收集电话配置文件的详细信息,请参阅从CUCM获取电话配置文件的两种方法

步骤3.获得配置文件后,请查找以下部分:

```
<vpnGroup>
<mtu>l290</mtu>
<failConnectTime>30</failConnectTime>
<authMethod>2</authMethod>
<pswdPersistent>0</pswdPersistent>
<autoNetDetect>1</autoNetDetect>
<enableHostIDCheck>0</enableHostIDCheck>
<addresses>
<urll> https://radc.cgsinc.com/Cisco_VOIP_VPN</urll>;
</addresses>
<credentials>
<hashAlg>0</hashAlg>
```

步骤4.配置文件中的哈希以基64格式打印,ASA证书以十六进制格式打印,因此,您可以使用以 64为基数的十六进制解码器来验证哈希(电话和ASA)是否都匹配。

# Base64 -> hexadecimal string decoder

Base64 string:

vcRjqz0ivVp04BSuntrmbZAxnC8=

Options:

Ox separator for output
Use lowercase hex characters

Decoded data (hexadecimal)

BDC463AB3D22BD5A74E014AE9EDAE66D90319C2F

# 相关信息

有关AnyConnect VPN电话功能的详细信息:

#### •在ASA上配置AnyConnect VPN电话的证书身份验证。

https://www.cisco.com/c/en/us/support/docs/unified-communications/unified-communicationsmanager-callmanager/115785-anyconnect-vpn-00.html